## 「担い手探しナビ」利用申込~初回ログイン方法

1. 本会会員専用ページ>担い手探しナビバナーより、担い手探しナビの[利用申込]をクリックしてください。

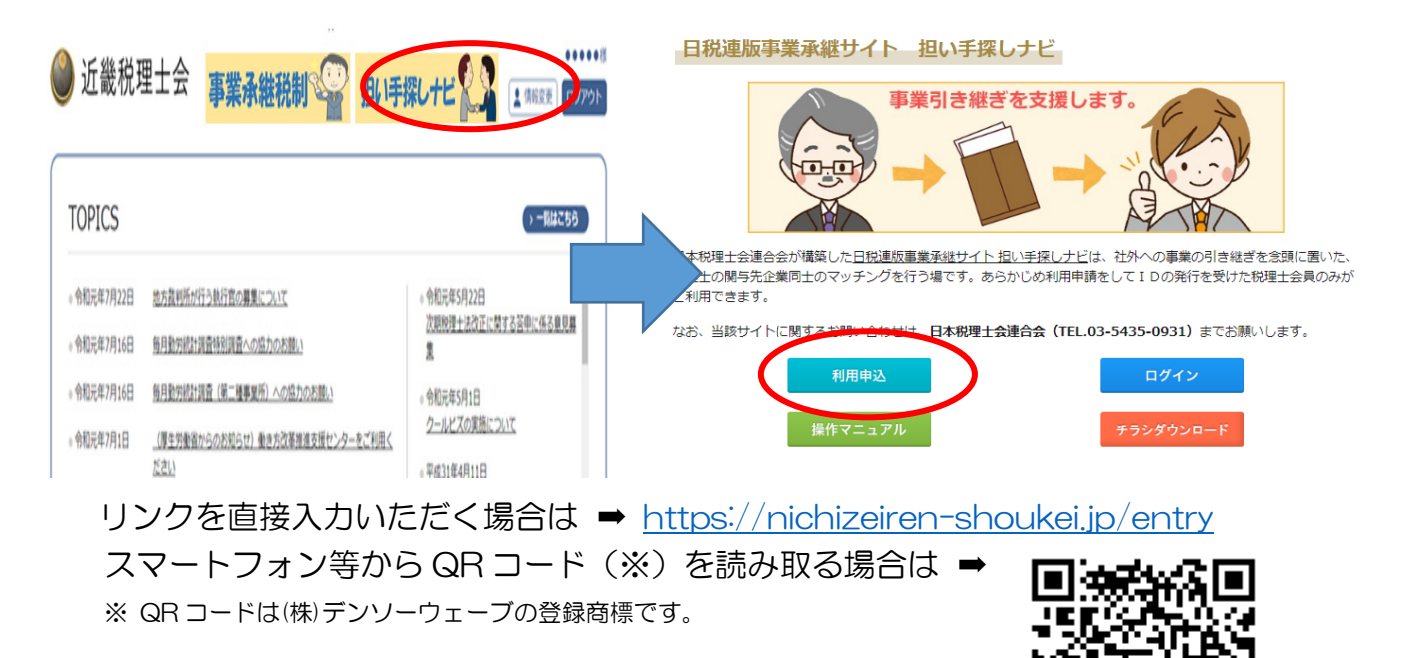

 利用申込画面より、ご自身の「登録番号」、「証票番号」、「メールアドレス」を入力し、 [申込み]をクリックしてください。

| 4日本税理士会連合会                                                                                                    | 第一号                                    |
|----------------------------------------------------------------------------------------------------|----------------------------------------|
| 登録番号                                                                                                    | 税理士証票                                  |
| 証票番号                                                                                                    | (15 名)                                 |
| メールアドレス                                                                                                    | 在 日 日 生                                |
| メールアドレス (確認)<br>申込み 再発行                                                                                                    | (登録番号)<br>(税理士事務所又は税理士<br>法人の名称)       |
| ※利用申し込みする際、お使いのメールサービス、メールソフト、ウィルス対策ソフトなどの設定により、受信拒否や迷惑メール認識する等、仮登録メールが正しく届かないことが<br>ございます。その場合は、「@nichizeiren-shoukei.jp」か | (税理士事務所又は税理士法人の事務所の<br>所在地)            |
| らのメールを受信できるよう設定してくたさい。<br>※ 担い手探しナビでは、税理土登録情報を基にマスタを更新<br>し、ログイン認証を行っております。マスタの更新には、 最<br>大で1ヶ月程度タイムラグが生じることがございます。ご了       | 上記の者は、年月日税理士の登録を<br>受けたことを証明する。<br>年月日 |
| 承くたさい。                                                                                                    | 日本税理士会連合会 🗊                            |

Copyright © AMS co., ltd. All rights reserved.

利用申込画面

税理士証票イメージ図

3. [申込み]をクリックすると、<u>すぐに</u>ご入力いただいたメールアドレス宛に仮パスワード の通知メールが送付されます。

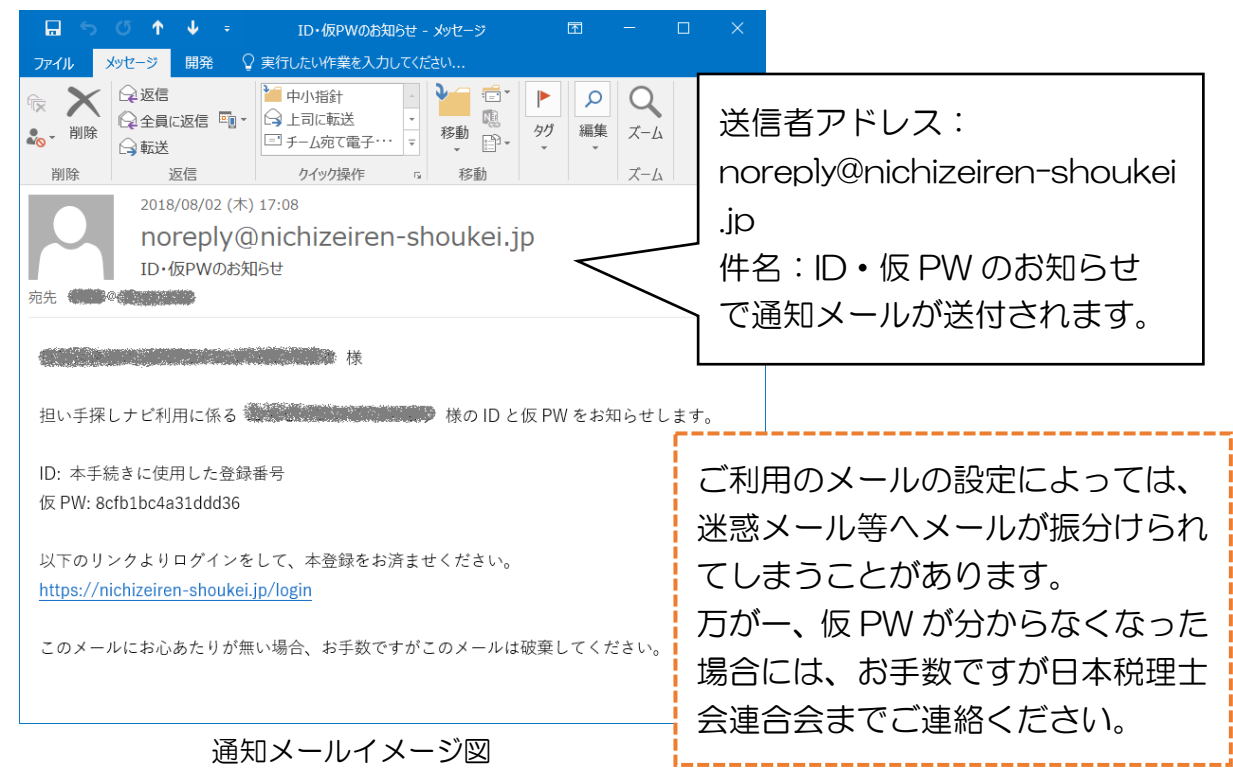

 4. 通知メールに記載されているリンクよりログインを行ってください。
リンクを直接入力いただく場合は ⇒ <a href="https://nichizeiren-shoukei.jp/login">https://nichizeiren-shoukei.jp/login</a> スマートフォン等から QR コード(※)を読み取る場合は ⇒
※ QR コードは(株)デンソーウェーブの登録商標です。

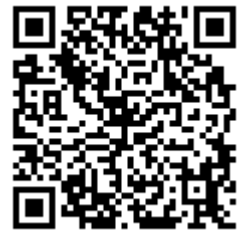

5. ログイン画面より、初回ログイン時は、「ログイン ID (登録番号)」、「仮 PW」を入力し、 規約等の同意にチェックを入れた後、[ログイン]をクリックしてください。

| 🖊 日本税理士会連合会                                                                                                    |                                                                   |
|----------------------------------------------------------------------------------------------------|-------------------------------------------------------------------|
| ログインID<br>(登録番号)<br>パスワード<br>サイトポリシー、個人情報の取扱いについて をご一読の上、<br>チェックボックスヘチェックを入れてログインしてください。<br><u>サイトポリシー、個人情報の取扱いについて</u> に同意します | 規約等に同意いただき、チ<br>ェックボックスヘチェッ<br>クを入れていただかない<br>とログインすることがで<br>きません |
| ログイン                                                                                                    | 282700                                                            |
| <u>利用申込はこちら</u>                                                                                                    |                                                                   |

## ログイン画面

初回ログイン後、パスワードの変更が求められますので、仮パスワードから任意のパ スワードにご変更ください。これで、担い手探しナビが利用可能となります。